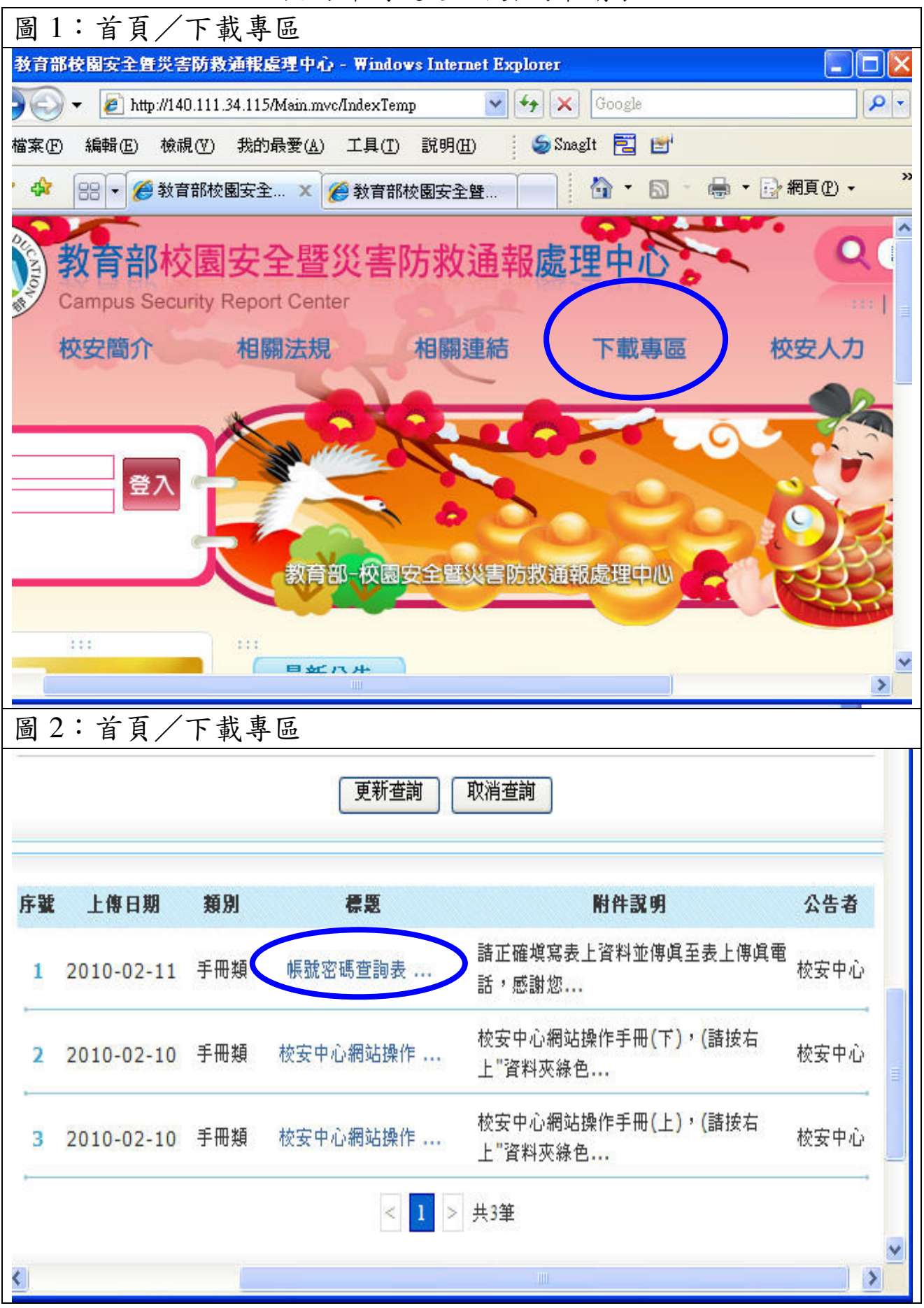

校安即時通.查詢密碼申請表

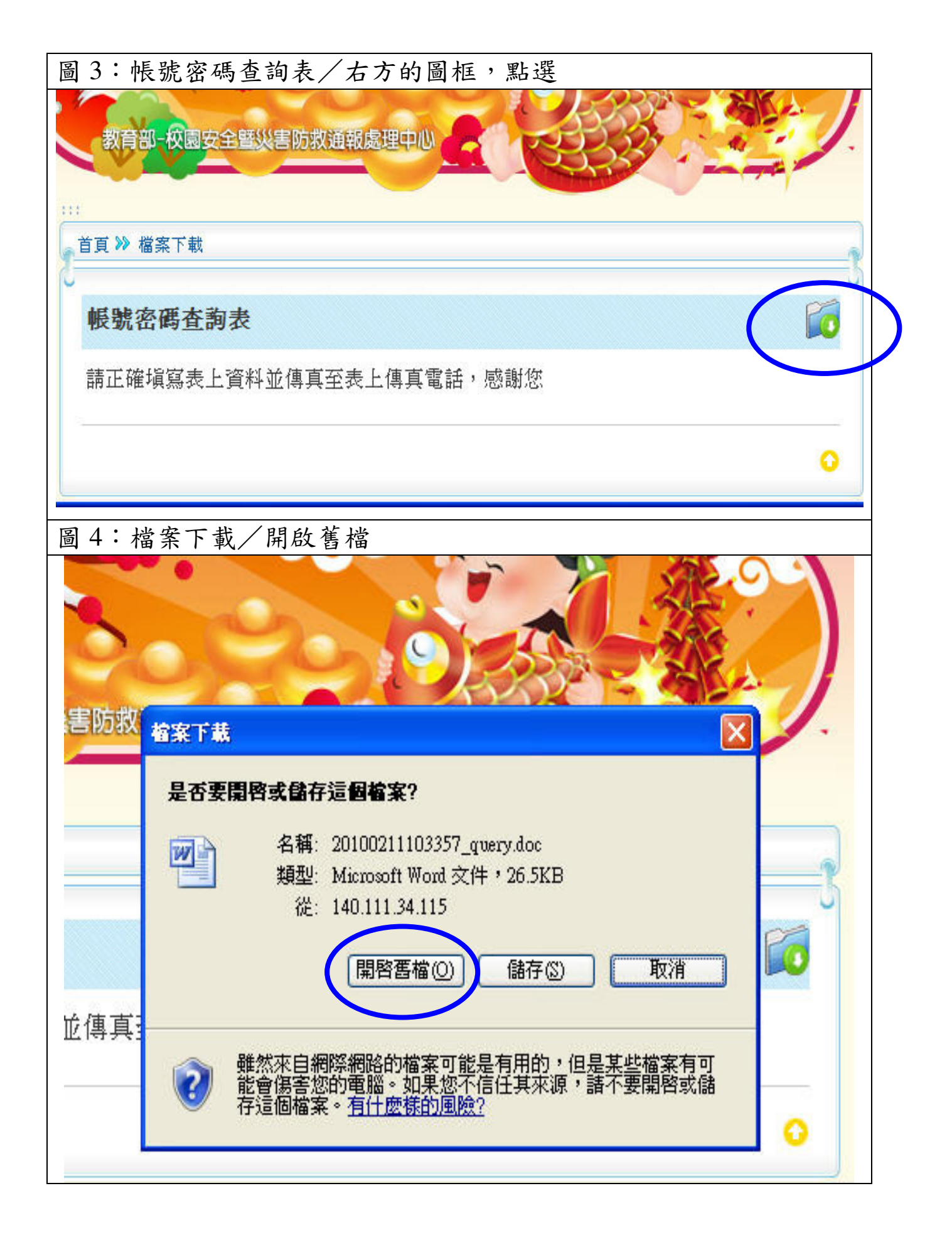

| 圖 5:將申請表下載→填註完畢→傳真→打電話確定→線上核對                    |               |                     |                |                   |
|--------------------------------------------------|---------------|---------------------|----------------|-------------------|
| 校安即時通查詢密碼申請表                                     |               |                     |                |                   |
| 10·校女平心                                          |               |                     |                |                   |
| 10                                               | 學校名稱          | ○○縣. XX國小           | 帳號             | XXXXXX            |
|                                                  | 查詢原因          | 無法登錄,請協助            | 登錄,請協助查詢本校帳號密碼 |                   |
|                                                  |               |                     |                |                   |
|                                                  | 聯絡方式          | 05-123-4567         |                |                   |
|                                                  | 承辦人           | 單位主管                | 校長             |                   |
|                                                  | 請承辦人<br>蓋·職·章 | <u>學務主任</u><br>職□□章 | 學職             | <u>務主任</u><br>□□章 |
| 填妥後請傳真至 02-33437920 或                            |               |                     |                |                   |
| 02-33437863                                      |               |                     |                |                   |
| PS:傳真完後,諸立即撥電話,我們立即與 <u>您線上核對(02-3343-7855</u> ) |               |                     |                |                   |
|                                                  |               |                     |                |                   |